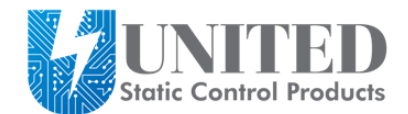

# Networking the CT-8900 Tester

Click here to purchase this tester online

### **NETWORKING THE CT-8900 TESTER**

The average network installation will have 1-5 test station computers, and a server. The server may also be used as a test station, but this not recommended in high use applications. There are three methods of networking.

**Method 1 (Simple)** is to have the test stations all use the common server data base. This method is easy to set up and understand.

The disadvantages are:

- The same ones that all common data base applications have the test stations will not work if the server or network goes down.
- increased network usage since each test must access the data files over the network
- Decreased server security since the server directory must grant access and sharing rights to all the test stations.

**Method 2 (Robust)** is to have the test stations all use local data bases (i.e. data files stored on their own computer) so they can run independently of the network. The server then periodically reads and resets the local data base logs using a routine called LogSort.

**Method 3 (Customer's data base)** is only used if the customer wishes to write his own report and maintenance routines using his existing SQL data base, and not use the EsdTest server functions. See the "Remote data base" section of this manual.

### Method 1 (Simple) - using one common data base for all test stations

At each test station, click Setup, Directories, and in the top two lines, enter the file path where the common data base will reside. For example, if the common data base files (log.txt and names.txt) reside on the server computer, and if the server computer is named EsdTestServer, then enter <u>\LesdTestServer\c:EsdTest</u> in the top two lines. To check the path, open Windows Explorer Network Neighborhood and locate the log.txt file on the server. Double click it to open the file with Notepad, which will check that the test station has the proper sharing rights. Close the log.txt file. Be sure to use the exact path name that is displayed in Windows Explorer. Note - when running the Auto Email reports on the server, ignore all references to LogSort, GetNames, and SendNames since they only pertain to method 2 below.

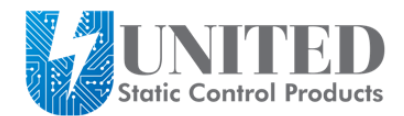

# Networking the CT-8900 Tester

Click here to purchase this tester online

## Method 2 (Robust) – using local data bases at each test station

All execution files (ESDTest.exe) and data files (Log.txt, Names.txt,ESDTest.ini) are stored locally on the test station computer so that a network or server failure will not affect the test station operation. Each workstation can operate independently of the server. The server can be set up to be totally secure with no access or sharing required on its drives, which ensures that employees can't tamper or corrupt the master data files. Setup the server to read the local test station log.txt files in the following manner:

### <u>Setup</u>

A.) At the server, edit the Netlist.txt file (in the server EsdTest directory) using Notepad to point to the EsdTest directory of each test station:

\\teststation1\c\EsdTest
\\teststation2\c\EsdTest
\\teststation3\c\EsdTest

If your computer network does not allow accessing other computers this way, then but does allow drive remapping, then delete the NetList.txt file, and map drives I-L to the test station EsdTest directories.

B.) If desired, the remote test stations can automatically update their time clocks from the server by executing the Synch.bat file whenever a test is conducted. To do this, see the section below titled "Synchronizing Test Station System Time", which explains how to put the server name into the one line file. An easy way to edit Synch.bat is to locate the file in Windows Explorer (My Computer), right click on it, and select edit, which should open it with Notepad. If a test station computer is out of time synchronization with another computer, the following can happen. Suppose Joe Employee fails a test at Station A, and then passes a test at Station B five minutes later. If Station B's time is six minutes slower than Station A, it will appear that Joe first passed the test and then failed the test, so he will show up on all the reports as failing.

C.) At each test station, click Setup, Directories, and make sure all the entry boxes are blank. This will ensure that the test station uses local data files.

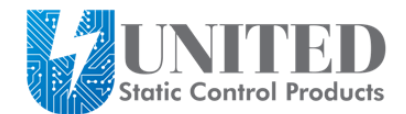

# Networking the CT-8900 Tester

Click here to purchase this tester online

### Method 3 using remote data base

#### Data Base Setup for storing resistance test data

### Description

This feature allows the storing of resistance test data in a remote database such as Oracle, SQL, or Access (even though the data is already available in the EsdTest log Log.txt). For example, after James Bond presses the test button, the following information can be stored in the remote results database:

Date and time of test - 08/14/2015 01:02:03 PM ID# - 007 Last name - Bond First name - James Workgroup designator: - HMSS Wrist status - Pass Left foot status - High Right foot status - Low Wrist resistance - 12.34 Left foot resistance - 100.0 Right foot resistance - 0.03

#### **Remote Data Base creation**

Create a database with a name something like EsdTest, or use the remote names database. If using the remote names database, it must have writing privileges. Create a table with a name like ESD\_RESULTS in the results database with the following fields:

DATE\_TIME (create as date/time field) EMPID (create as text or char field) LAST\_NAME (create as text or char field) optional FIRST\_NAME (create as text or char field) optional DEPT (create as text or char field) optional WRIST\_STATUS (create as text or char field) optional LFOOT\_STATUS (create as text or char field) optional\* RFOOT\_STATUS (create as text or char field) optional\* WRIST\_RESISTANCE (create as text or char field) optional\* LFOOT\_RESISTANCE (create as text or char field) optional\*